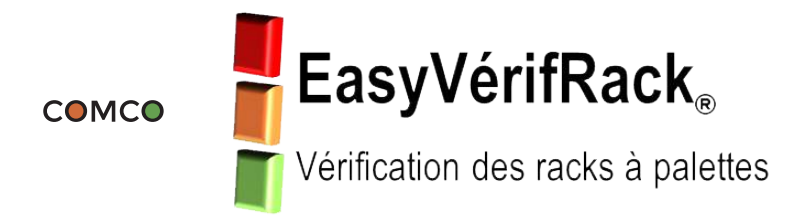

## Notice d'utilisation de l'application EasyVérifRack

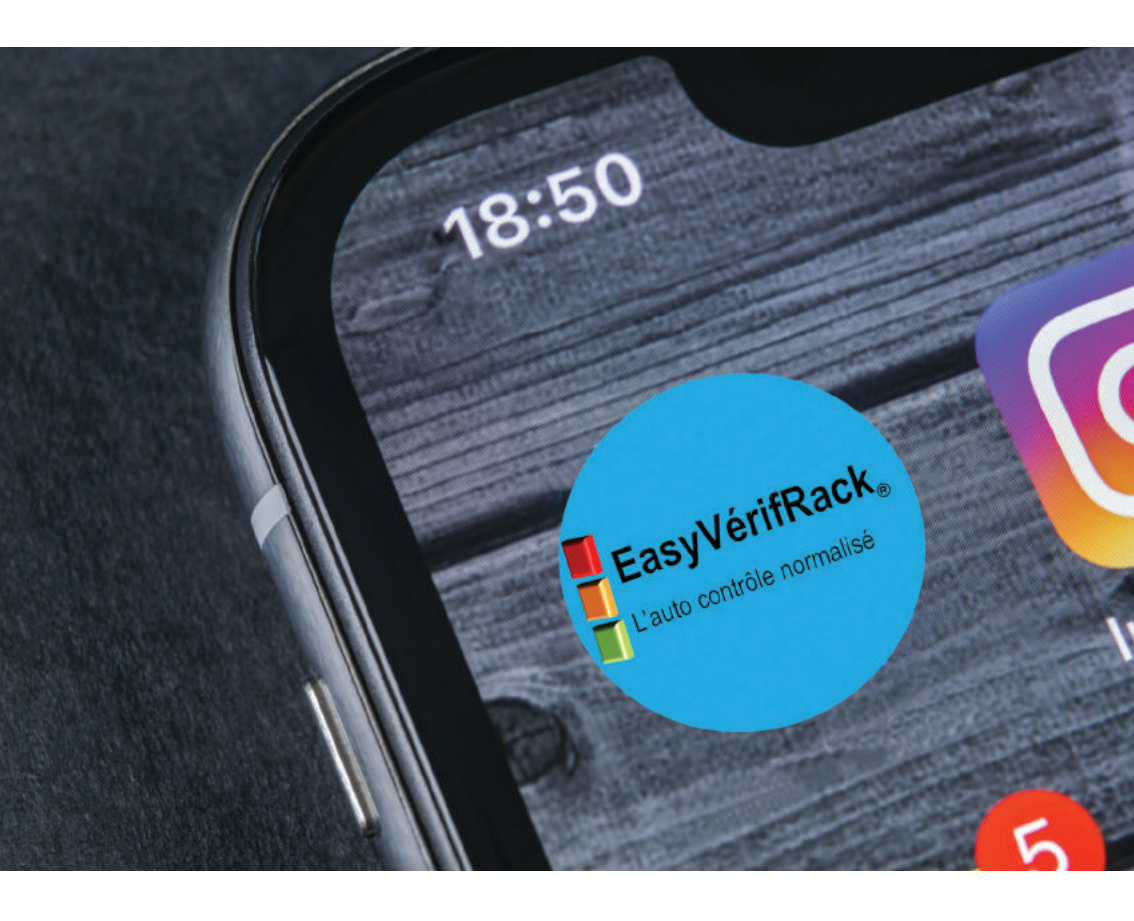

www.easyverifrack.fr

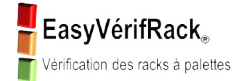

## SOMMAIRE

| L'équipement nécessaire pour effectuer un contrôle avec EVR | p. 3     |
|-------------------------------------------------------------|----------|
| Local, casier, echelle : bien comprendre le jargon EVR      |          |
| Pré requis pour l'utilisation d'EVR dans votre entrepôt     | p. 5     |
| Mise en service et configuration                            | p. 6     |
| Acteurs de la sécurité >> Contrôleur                        | p. 7     |
| Acteurs de la sécurité >> Fournisseur                       | p. 7     |
| Acteurs de la sécurité >> Adresse mail                      | p. 9     |
| Configuration >> Local                                      | p. 10/11 |
| Configuration >> Casier                                     | p. 12/13 |
| Effectuer un contrôle                                       | p. 14    |
| Contrôle : liste des casiers à vérifier                     | p. 15/18 |
| Editon du rapport                                           | p. 19/21 |
| Editon du rapport >> Envoi aux fournisseurs                 | p. 22/23 |

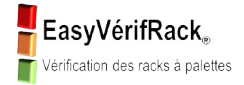

## L'EQUIPEMENT NÉCESSAIRE POUR EFFECTUER UN CONTROLE AVEC EVR

#### EQUIPEMENT FOURNI PAR EASYVERIFRACK

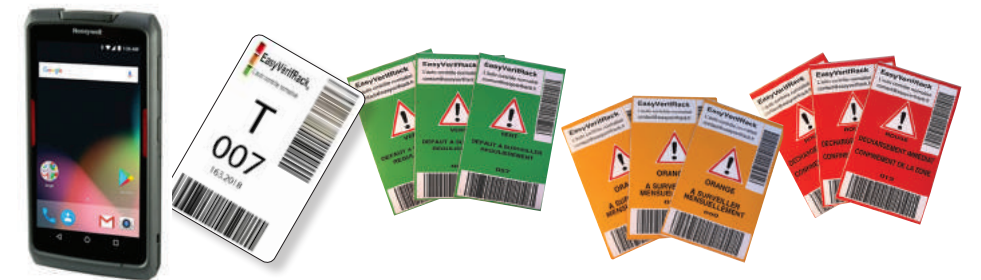

Tablette Honeywell + étiquettes blanches géolocalisables + étiquettes magnétiques.

#### EQUIPEMENT RECOMMANDÉ PAR EASYVERIFRACK

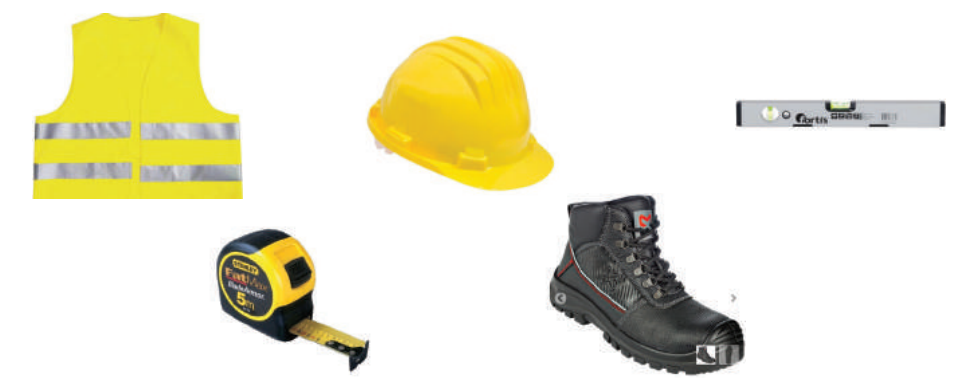

Ces articles sont disponible sur notre site internet www.easyverifrack.fr dans la rubrique "Easy équipement".

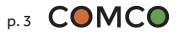

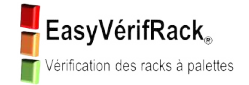

## LOCAL, CASIER, ECHELLE : bien comprendre le jargon EVR

Nom du Local : exemple NOVOTEL

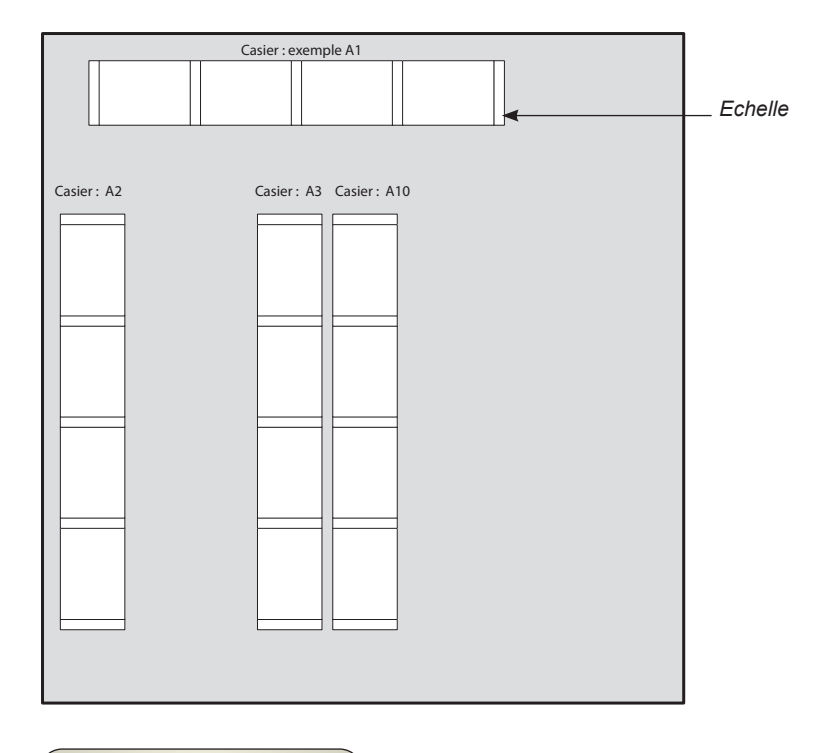

→ Exemple : Casier A1 composé de 4 travées et 5 échelles.

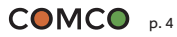

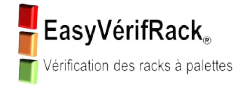

## PRÉ REQUIS POUR L'UTILISATION D'EVR DANS VOTRE ENTREPÔT

## Détermination des différents lieux de contrôle dans votre entreprise.

Définir, si cela n'est pas déjà fait :

• le nom de chaque local\* (entrepôt, zone, réserve, etc.).

L'application EVR aura besoin de ces noms pour la configuration.

→ \* *Local* est le mot utilisé par l'application EasyVerifRack

→ Local : création illimitée dans l'application EVR.

- Poser les étiquettes blanches autocollantes sur chaque échelle des casiers de votre local.
- Elles doivent être posées verticalement sur les échelles à la hauteur des yeux.
- La numérotation des étiquettes n'a pas de logique de pose.

Afin de définir chaque casier, ces étiquettes devront être scannées (via la tablette) de façon à ne rien "oublier" lors d'un contrôle.

→ Ces étiquettes géolocalisables vous ont été fournies dans le colis de livraison.

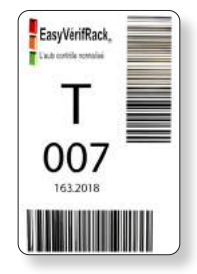

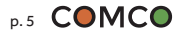

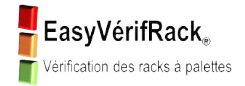

## Application EVR devra être préalablement téléchargée sur une tablette ou un téléphone

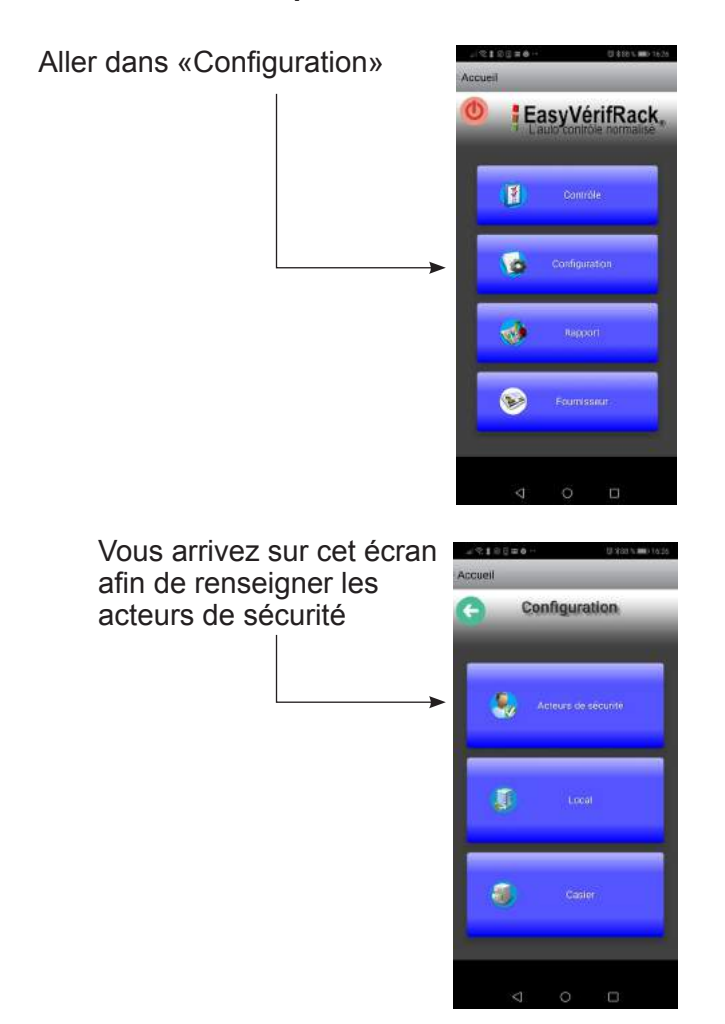

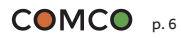

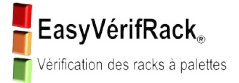

Acteurs de la sécurité >> Contrôleur

#### Aller dans «Contrôleur»

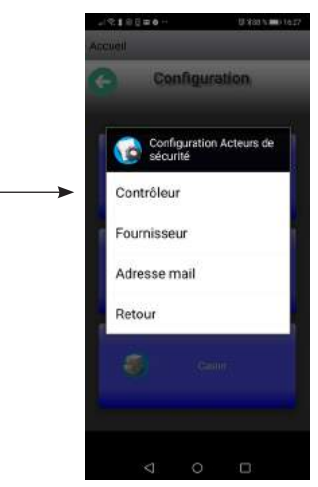

## Ajouter un nouveau «Contrôleur»

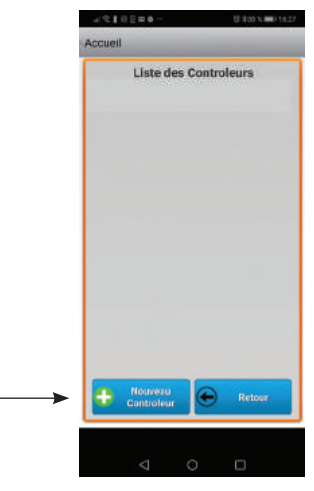

## Configurer un «Contrôleur»

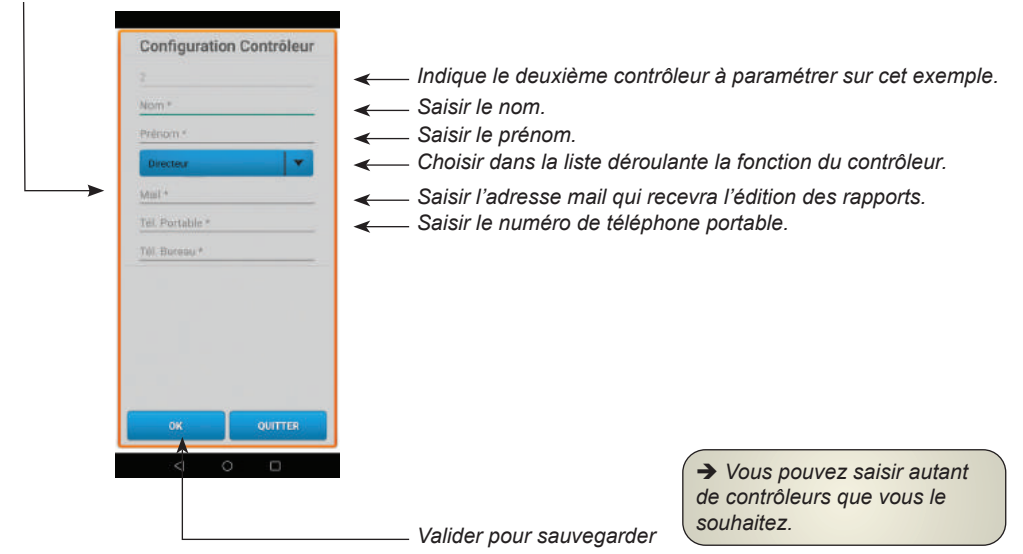

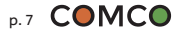

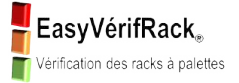

Acteurs de la sécurité >> Fournisseur

### Aller dans «Fournisseur»

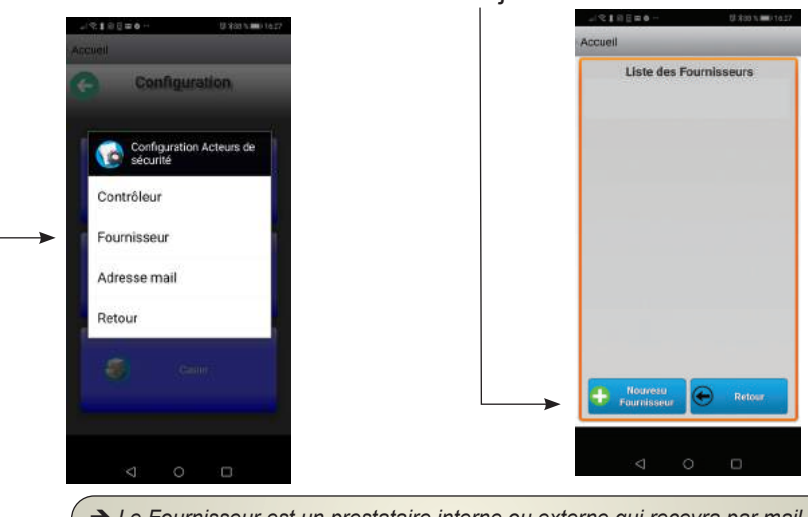

→ Le Fournisseur est un prestataire interne ou externe qui recevra par mail le rapport de vérification afin d'effectuer un devis de réparation et/ou les réparations à effectuer.

## Configurer un «Fournisseur»

| Configuration Fournisseur | <ul> <li>Indique le nombre de fourr</li> <li>Saisir le nom ou la raison s</li> <li>Saisir l'adresse mail qui re</li> <li>Saisir le numéro de télépho</li> <li>Saisir le numéro de télépho</li> </ul> | nisseur renseigné.<br>sociale<br>cevra l'édition des rapports.<br>one portable.<br>one de l'entreprise bureau. |
|---------------------------|----------------------------------------------------------------------------------------------------|----------------------------------------------------------------------------------------------------|
|                           |                                                                                                    |                                                                                                    |
| < 0 -                     | Valider pour sauvegarder                                                                                                    | ➔ Vous pouvez saisir autant<br>de fournisseurs que vous le<br>souhaitez.                                       |

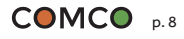

## Ajouter un nouveau «Fournisseur»

EasyVérifRack<sub>®</sub>

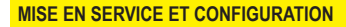

Acteurs de la sécurité >> Adresse mail

### Aller dans «Adresse mail»

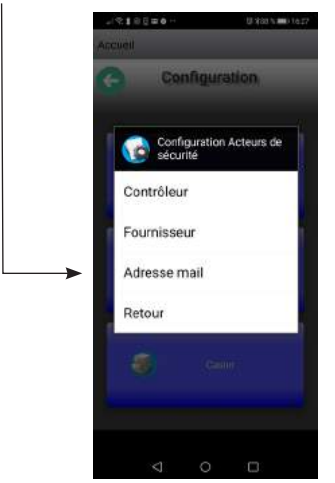

→ Compte mail est le mail principal qui permet de configurer la tablette pour avoir accès à votre messagerie qui enverra et recevra les rapports.

#### Configurer «Compte mail»

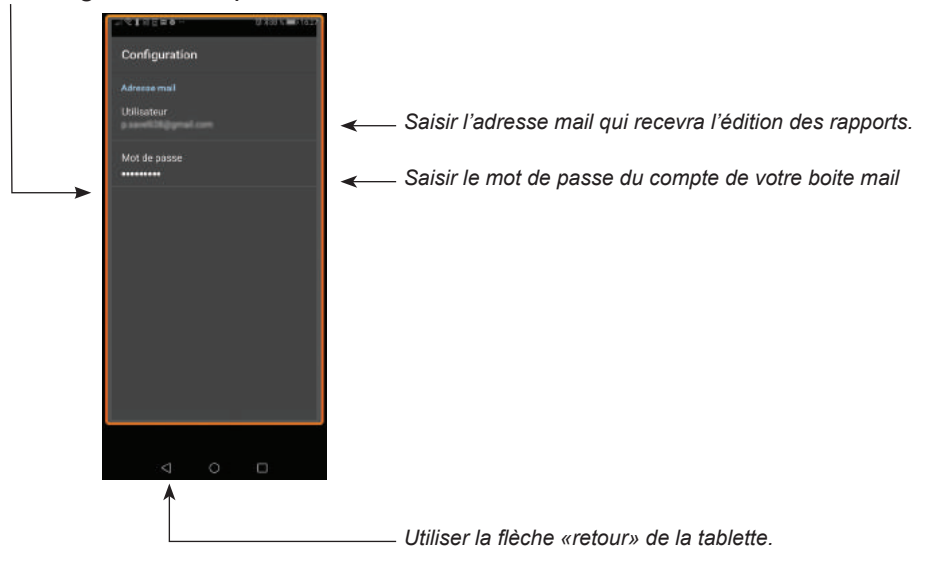

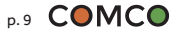

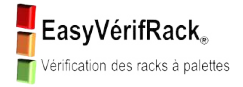

Local

Vous êtes revenus sur cet écran et nous continuons avec la configuration du ou des locaux.

| G ( | Configuration      |
|-----|--------------------|
| ٨   | Acteurs de sécunte |
| Ø   | Local              |
| 8   | Caster             |
| 4   | 0 0                |

Ajouter un nouveau local en fonction de vos besoins....

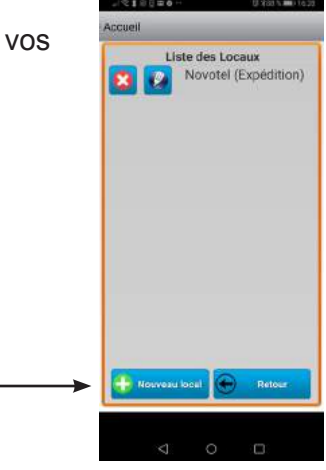

→ Vous pouvez saisir autant de locaux que vous le souhaitez.

➔ Un Local correspond à différentes zones dans votre entreprise

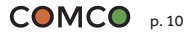

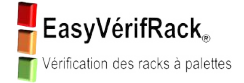

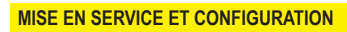

Local

## Configurer un «Local»

I

| Local                                              |                                                                                                    |
|----------------------------------------------------|----------------------------------------------------------------------------------------------------|
| N*Sint<br>1427957182                               | Saisir le numéro de siret de l'entreprise (sans espaces)                                                                                                    |
| Nom Local<br>Nom Local<br>Type Local<br>Expédition | <ul> <li>Saisir le nom du Local que vous avez déterminé dans les pré requis</li> <li>Saisir le type de Local ou choisir dans la liste déroulante fonction du contrôleur.</li> </ul> |
| 10 Prue *<br>Code *                                | Saisir les coordonnées de l'entreprise                                                                                                    |
| OK CANCEL                                          |                                                                                                    |
| × 0 0                                              |                                                                                                    |
|                                                    |                                                                                                    |

→ Pourquoi le numéro de Siret ? Pour des raisons de confidentialité, l'application est géolocalisée (c'est la raison pour laquelle il faut activer le GPS) et ne fonctionne que dans un périmètre limité autour de l'entreprise. Ainsi la confidentialité de vos données est assurée et l'application ne pourra pas être utilisée hors du périmètre défini autour de votre entreprise.

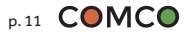

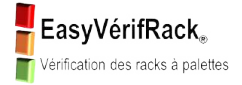

Casier

Vous êtes revenus sur cet écran et nous continuons avec la configuration du ou des casiers.

| S  | Accuell             |
|----|---------------------|
|    | Acteurs de sécurite |
|    | 🗊 Local             |
| -> | S Coster            |
|    | V 0 0               |

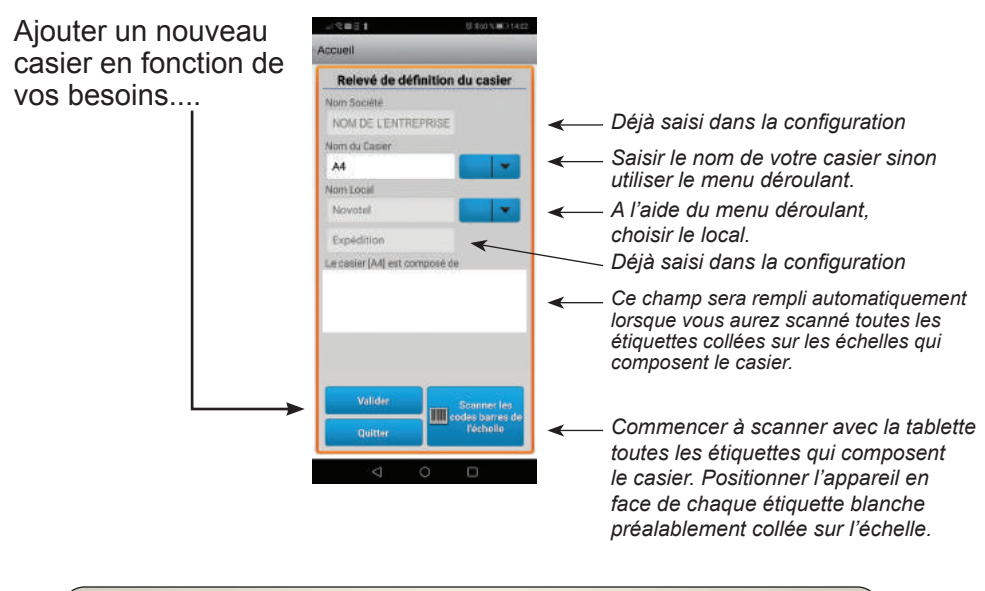

Exemple Casier A1 du schéma d'implantation en page 3 de ce document.
 Ce casier est composé de 4 échelles, donc de 4 étiquettes blanches à scanner.

VALIDER POUR SAUVEGARDER

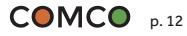

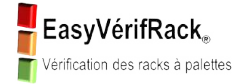

## L'APPLICATION EVR (EasyVérifRack) est maintenant configurée sur votre appareil.

➔ Vous pouvez d'ore et déjà modifier les données que vous avez rentrées. Ajouter, supprimer ou modifier chacun des paramètres rentrés est possible. Il vous suffit de retourner directement dans Configuration et dans chacune des rubriques désirée.

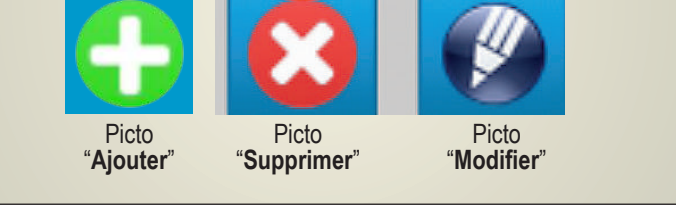

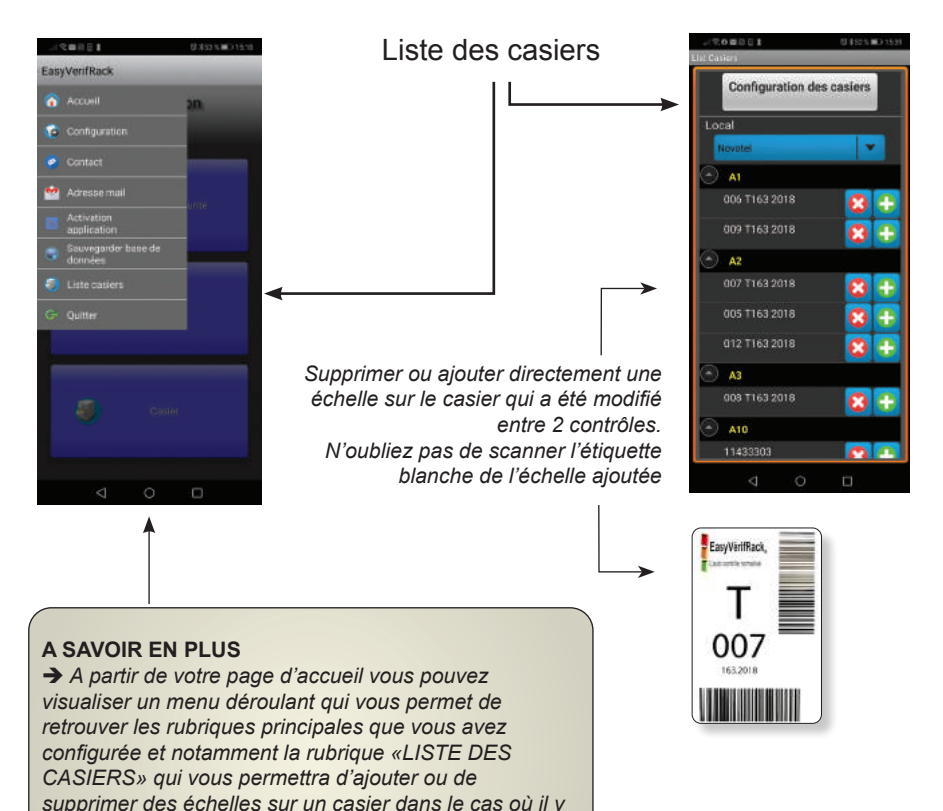

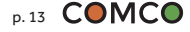

aurait modification du casier entre 2 contrôles

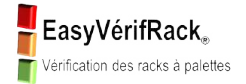

## **EFFECTUER UN CONTRÔLE**

Aller dans «Contrôle»

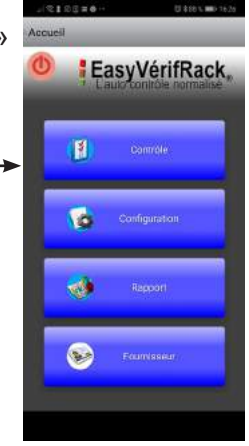

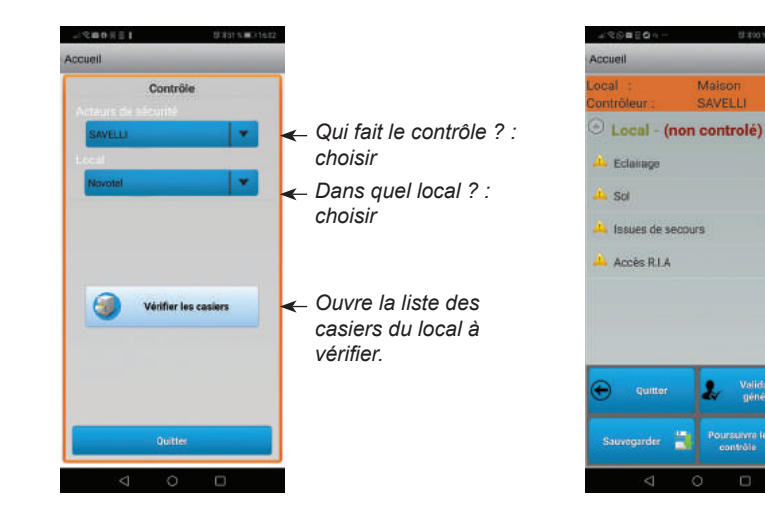

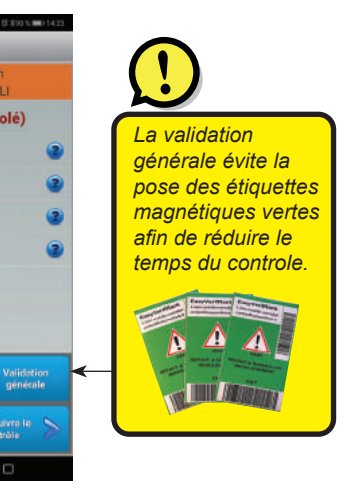

→ A savoir : un local a des critères de sécurité à vérifier uniquement lors de sa création.

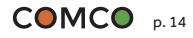

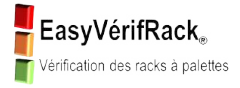

#### **EFFECTUER UN CONTROLE**

#### Liste des casiers à vérifier

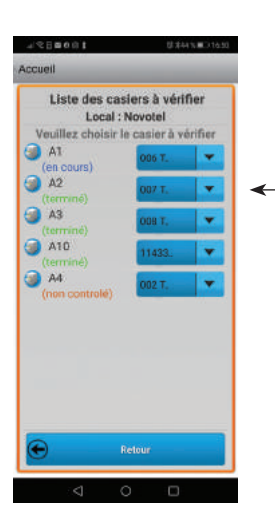

Ut stat N III CH

📕 Imprime

Verification du casier : A2 Local : Novotel Veuillez choisir l'echelle à vérifier... 007 T163 2018 (term 005 T163 2018

10002

III 012 T163 2018

cueil

\_\_\_ Choisir A10 par exemple (voir shéma page 4)

→ Retenir : il faut de toute façon contrôler tous les casiers afin de pouvoir obtenir un rapport de contrôle.

Choisir une échelle qui n'a pas été contrôlée

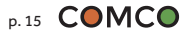

EasyVérifRack<sub>®</sub> Vérification des racks à palettes

#### **EFFECTUER UN CONTROLE**

Liste des casiers à vérifier

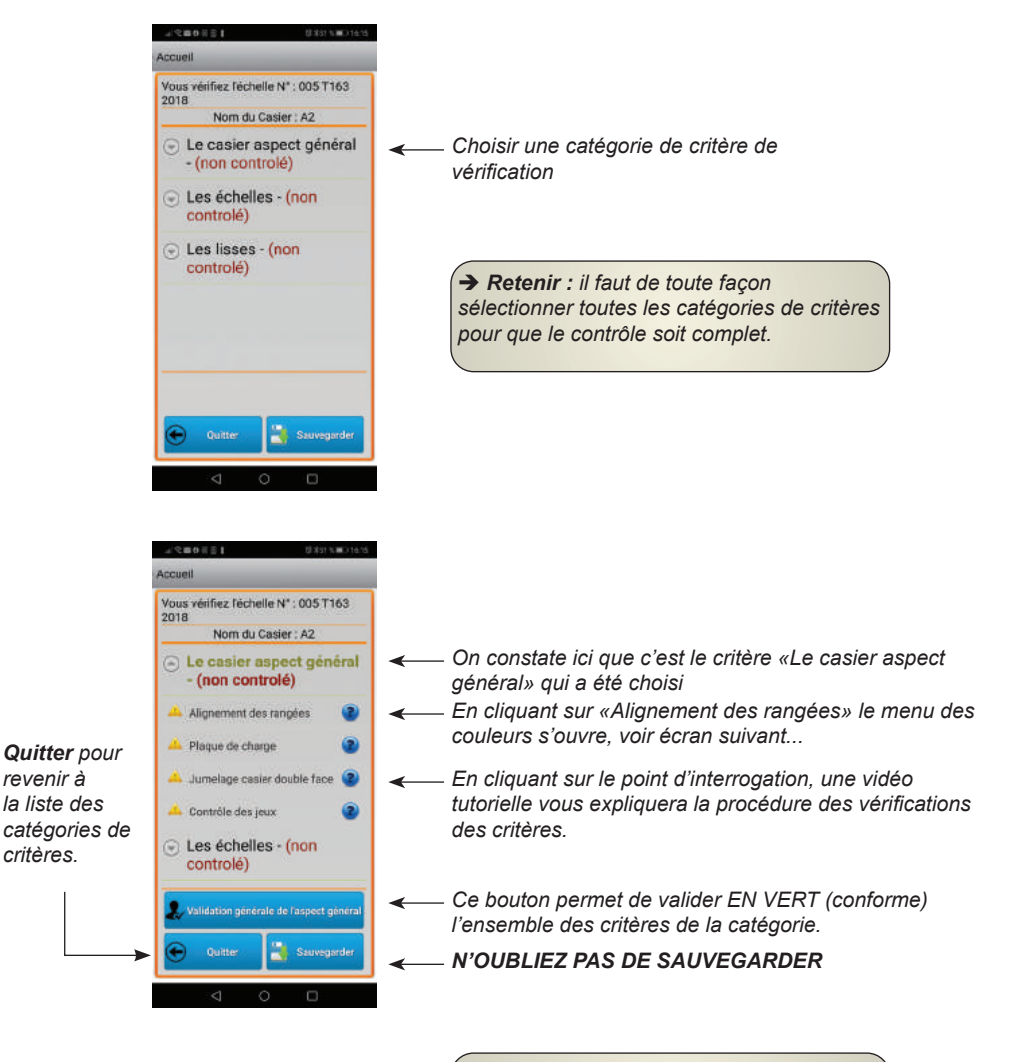

→ Retenir : nous vous recommandons d'appliquer cette méthodologie, pour ensuite revenir sur les point «douteux» et de les qualifier avec la couleur appropriée (ORANGE ou ROUGE).

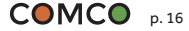

EFFECTUER UN CONTROLE

Liste des casiers à vérifier

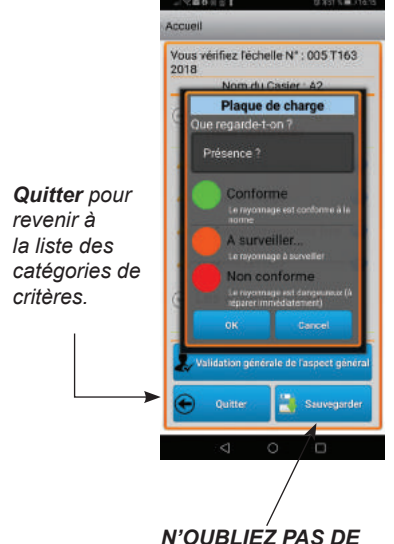

SAUVEGARDER

## Choix des couleurs de qualification des différentes conformité

Si VERT : vous passerez au point suivant en validant.

**Si ORANGE :** l'application va automatiquement se positionner en mode scanner. Vous devrez à ce moment là, poser une étiquette magnétique orange proche de l'étiquette blanche de l'échelle concernée. Une fois cette opération terminée, en continu, l'application se met en mode «photo» et vous devrez faire une photo du dégât constaté. Nous vous recommandons de faire ces opérations le plus soigneusement possible.

**SI ROUGE :** l'application va automatiquement se positionner en mode scanner. Vous devrez à ce moment là, poser une étiquette magnétique rouge proche de l'étiquette blanche de l'échelle concernée. Une fois cette opération terminée, en continu, l'application se met en mode «photo» et vous devrez faire une photo du dégât constaté. Nous vous recommandons de faire ces opérations le plus soigneusement possible.

#### ACTIONS À ENGAGER :

- ARRÊT DE L'EXPLOITATION DU CASIER
- RÉPARER,

EasyVérifRack<sub>®</sub> Vérification des racks à palettes

• CONFINEMENT : ON ISOLE LA ZONE DU DANGER

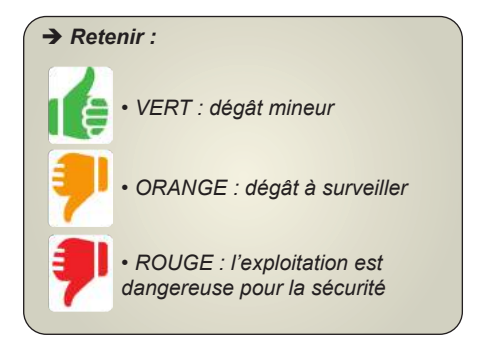

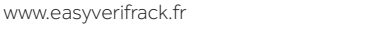

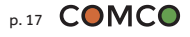

EasyVérifRack<sub>®</sub> Vérification des racks à palettes

#### **EFFECTUER UN CONTROLE**

#### Liste des casiers à vérifier

Ecran suivant après avoir fait "Quitter" de l'écran de la page 17

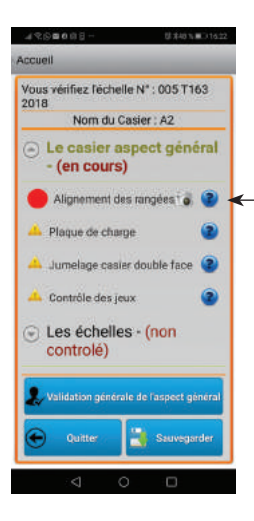

Ici on voit que vous avez retenu un dégât rouge. Vous avez donc pris une photo du dégât. Le picto appareil photo apparaît en face du critère concerné.

→ Retenir : chaque photo sera classée et visible en fonction de la couleur dans le rapport.

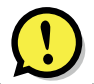

Lorsque vous identifiez un dégât orange ou rouge, vous devez poser l'étiquette magnétique correspondante. Cette étiquette a pour but de faciliter le repérage lors de l'intervention de réparation et elle sera retirée lorsque la réparation sera effectuée.

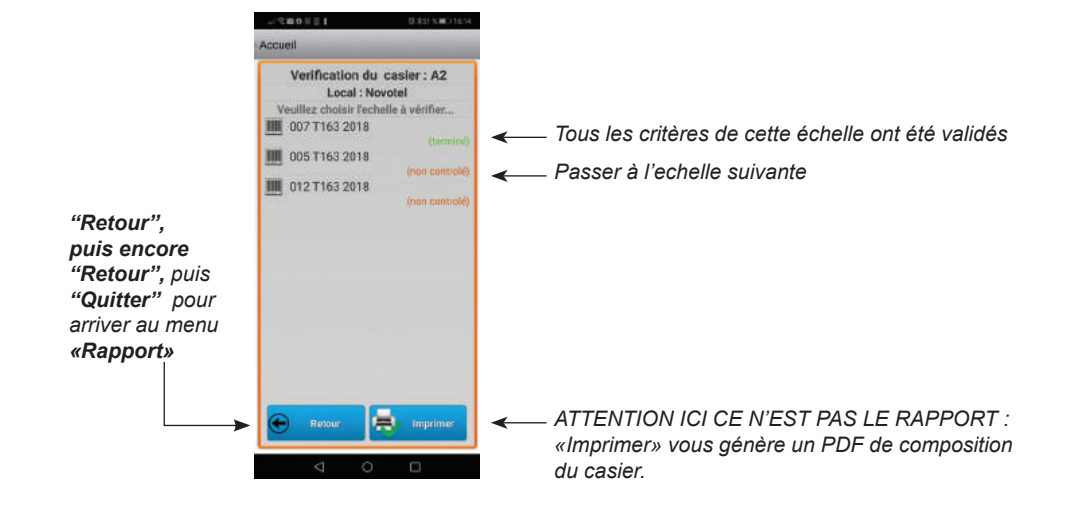

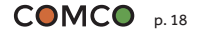

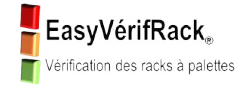

## **EDITION DU RAPPORT**

Aller dans «Rapport»

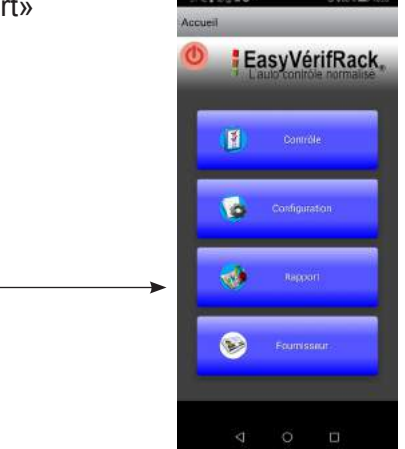

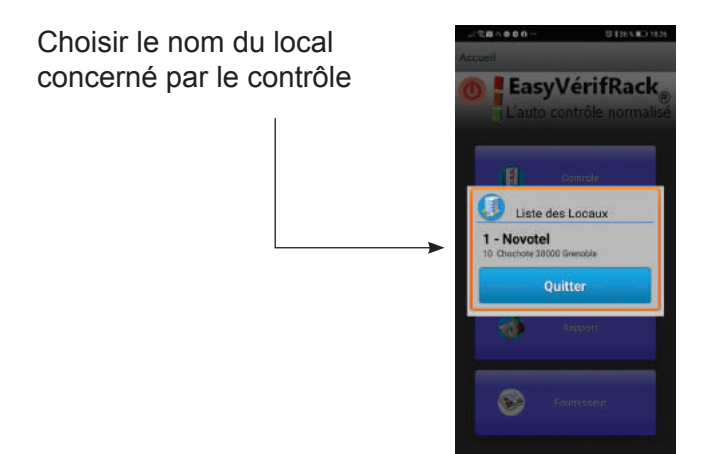

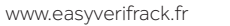

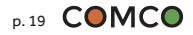

EasyVérifRack<sub>®</sub> Vérification des racks à palettes

#### **EDITION DU RAPPORT**

### Choisir le type de rapport

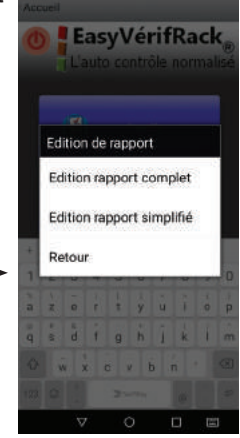

------ RAPPORT COMPLET

#### → Retenir :

**RAPPORT COMPLET :** à imprimer et à archiver. Ce rapport est destiné plus particulièrement à MM. les Inspecteurs du travail et Contrôleurs de la CARSAT.

<u>RAPPORT SIMPLIFIÉ :</u> destiné à un usage opérationnel comme support de travail.

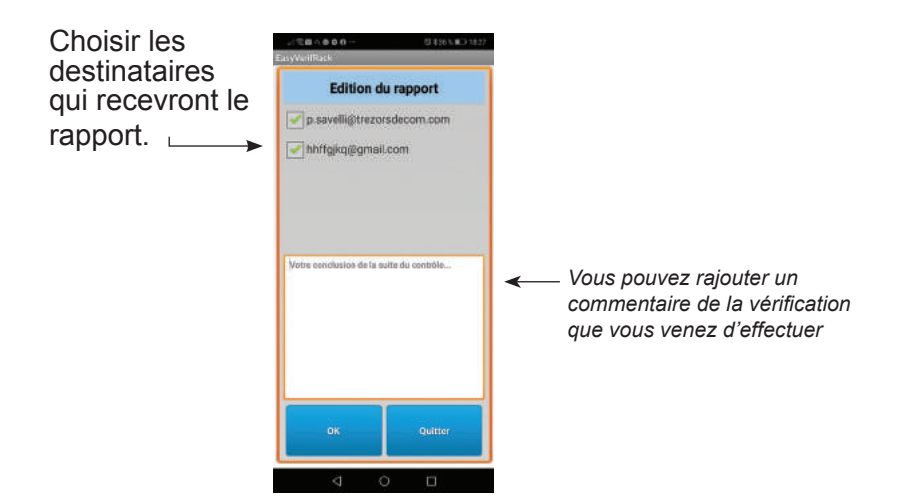

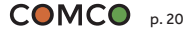

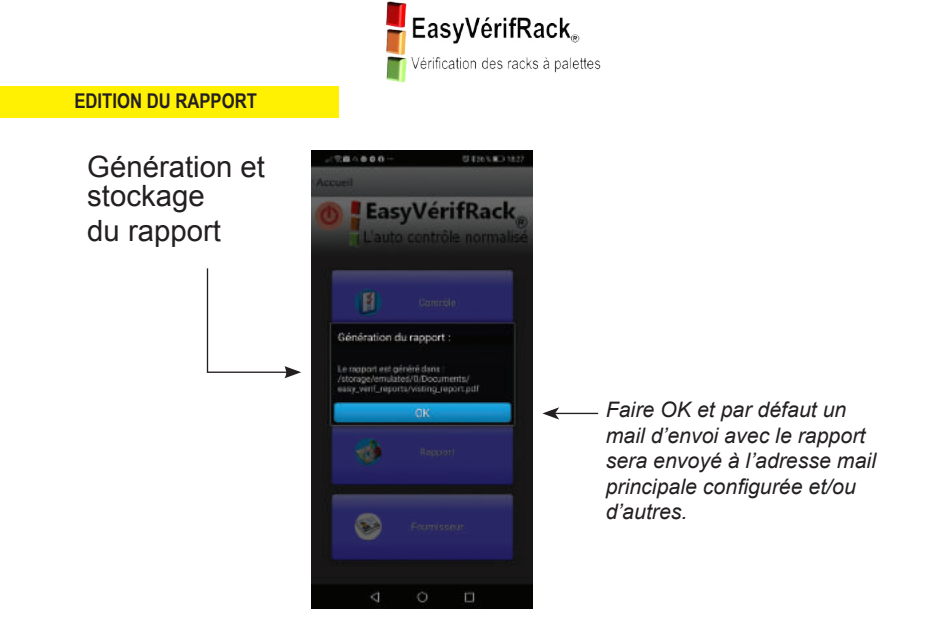

### COMMENT RETROUVER LES RAPPORTS SAUVEGARDÉS DANS L'APPLICATION ?

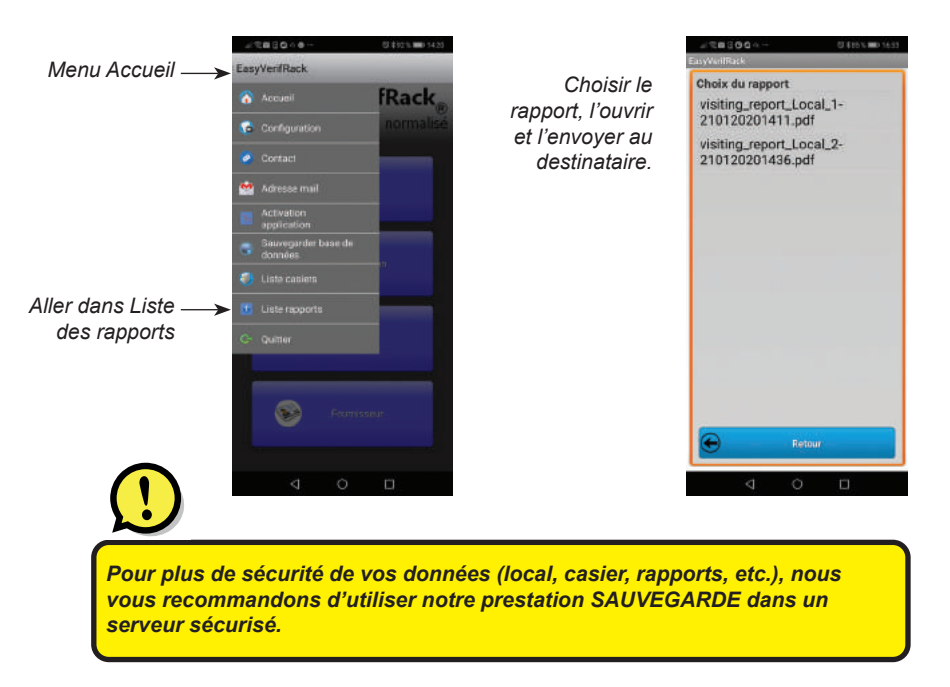

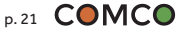

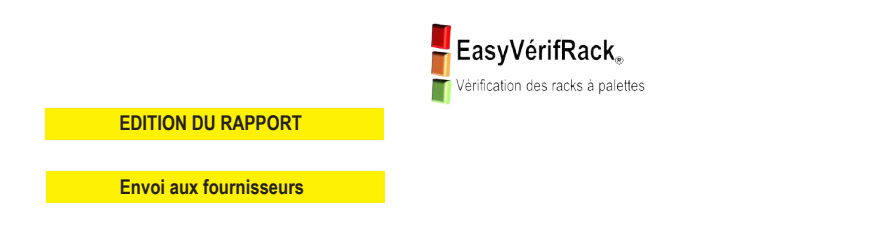

Envoi du rapport directement au(x) fournisseur(s) interne ou externe afin d'obtenir un devis de réparation.

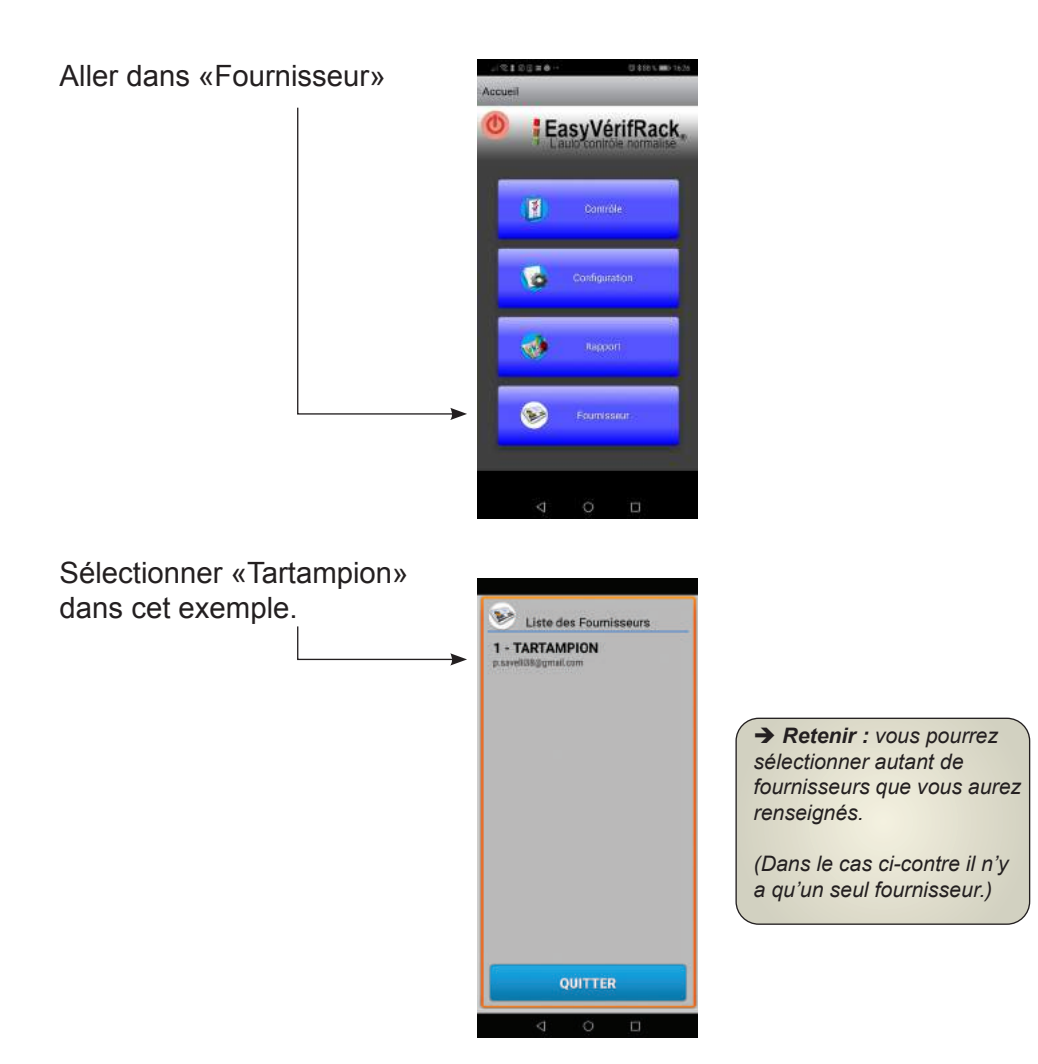

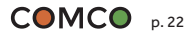

EasyVérifRack<sub>®</sub> Vérification des racks à palettes

#### **EDITION DU RAPPORT**

Envoi aux fournisseurs

# Mail généré pour la consultation des fournisseurs.

Vous pouvez à ce moment là modifier le contenu de ce mail si vous le désirez et rajouter des destinataires. En pièce jointe le rapport est présent.

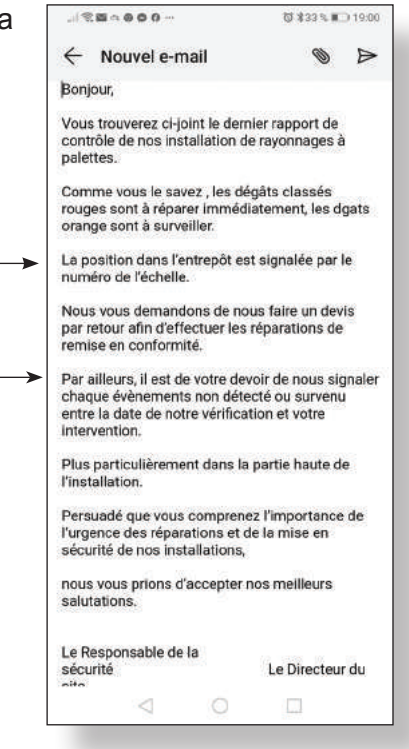

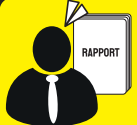

#### **ALERTE NOTIFICATION POUR LE PROCHAIN CONTRÔLE :**

Lorsque les réparations orange ou rouge sont effectuées, vous devez **récupérer et conserver** les étiquettes magnétiques posées sur les lieux identifiés par des dégâts.

Pour cela vous devrez revenir dans l'application et appliquer une validation générale qui a pour fonction de tout passer au vert.

C'est alors que les **NOTIFICATIONS ANNUELLES** seront déclenchées à partir de cette action.

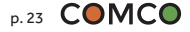

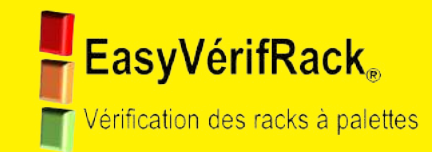

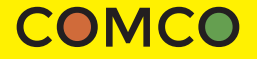

Sté COMCO EASYVERIFRACK 34 Domaine de Rochagnon - 38800 CHAMPAGNIER Tél. 07 56 99 26 40 - contact@easyverifrack.fr

www.easyverifrack.fr